## How to Assign Users to Your Purchased Training

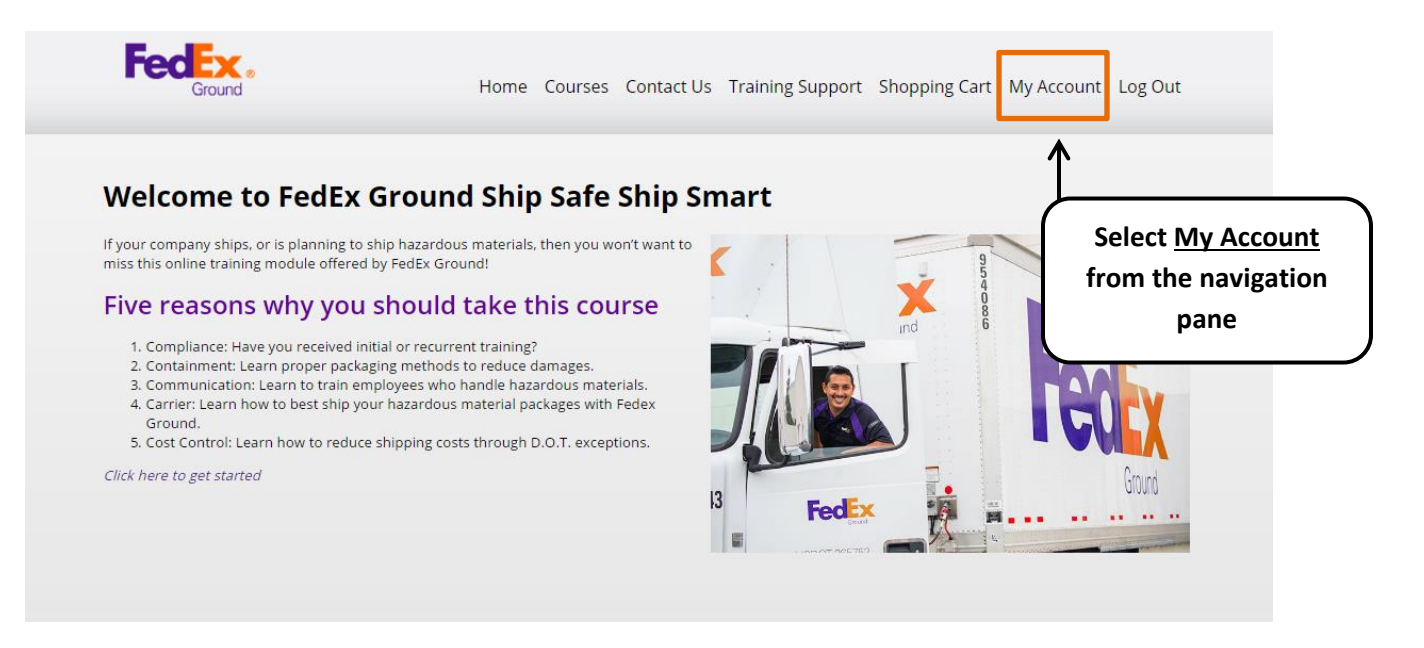

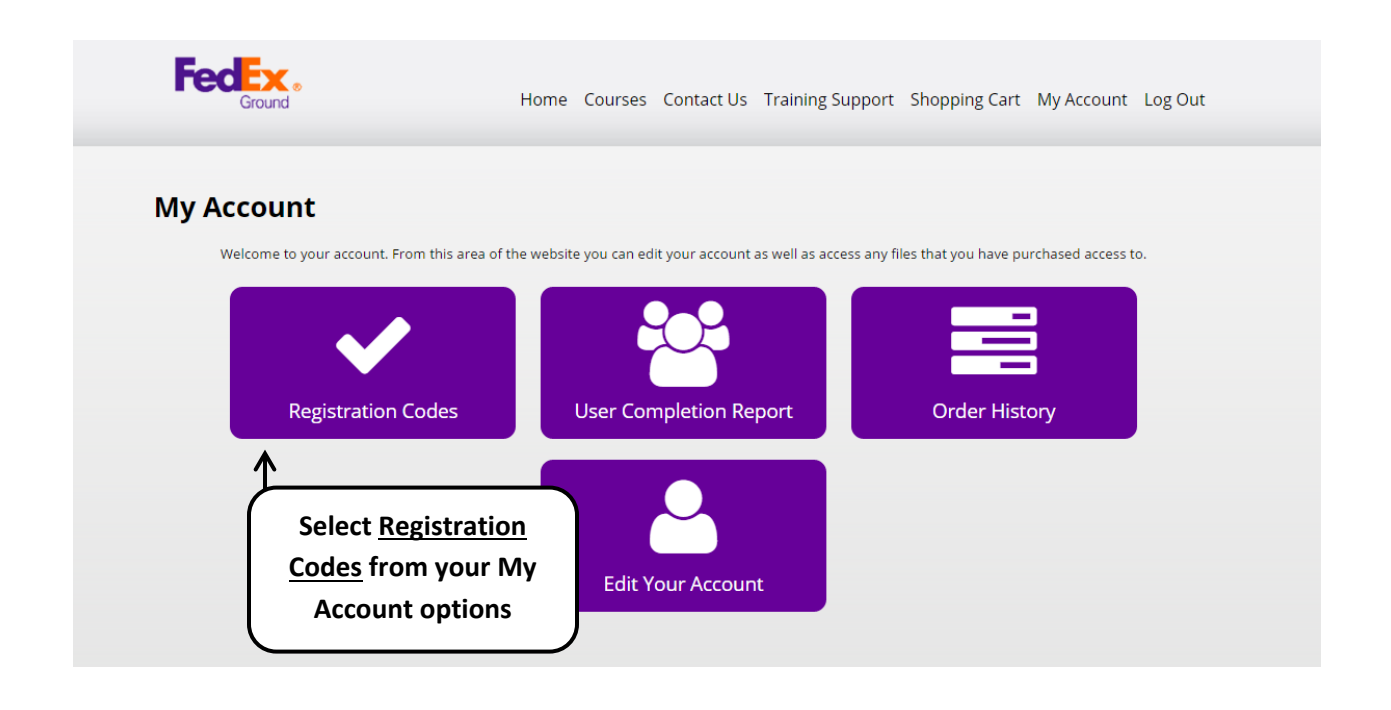

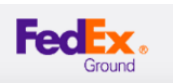

## **Registration Codes**

Below is a list of your registration codes. Distribute these codes to users to allow them to register for product access. To email the code with instructions on how to utilize it, click the "email code" link.

## **Order Registration Codes**

| Order<br>ID | Products                                                        | Registration<br>Code            | Emailed To                              | Expiration Date |                               |
|-------------|-----------------------------------------------------------------|---------------------------------|-----------------------------------------|-----------------|-------------------------------|
| 1046        | FedEx Ground Ship Safe Ship Smart On-<br>Line Course Main Price | AD681                           | Soloct Empil                            | 6/2/2017        | Email<br>Registration<br>Code |
| 1046        | FedEx Ground Ship Safe Ship Smart On-<br>Line Course Main Price | <sup>60</sup> <u>Re</u><br>froi | egistration Codes<br>m the Registration | 6/2/2017        | Email<br>Registration<br>Code |
| 1048        | FedEx Ground Ship Safe Ship Smart On-<br>Line Course Main Price | EI                              | Codes screen                            | 6/2/2017        | Email<br>Registration<br>Code |

| (                                                                              | Provide the email of the user who should receive the               |
|--------------------------------------------------------------------------------|--------------------------------------------------------------------|
| Registration Codes                                                             | registration code and any additional text you would like to        |
|                                                                                | include in the email. Then select Send Email. The recipient w      |
|                                                                                | receive a link. Clicking the link will take them to the login page |
| Default Email Text:                                                            | If they are an existing user they can login with their account     |
| KIM PIPKIN would like to allow you to access files/training. To gain access vi | info, or create a new account. Once logged in the users training   |
| new account.                                                                   | will be automatically applied to their account.                    |
| Additional Email Text:                                                         |                                                                    |
|                                                                                | <i>\</i>                                                           |
|                                                                                | Send Email                                                         |

The user will than receive an email with the info below. They can use this link to access their training.

*USER* would like to allow you to access files/training. To gain access visit <u>http://www.shipsafeshipsmart.com/AccountLogin.aspx?r=AD681</u> and login or create a new account.

To resend, go back to the registration code page and complete the "Email Registration Code" process again. To deactivate a registration code, select <u>Remove</u>, and refresh the page. That code will once again be available.